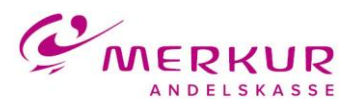

## Hvordan kommer du på Merkur Mobilbank Erhverv første gang?

## Erhvervskunder, som allerede har en mobil-pinkode

- Hent appen Merkur Mobilbank Erhverv i App Store eller Google Play.
- Log på med brugernummer og mobil-pinkode.
- Det 11-cifrede brugernummer kan du finde i Netbanken, se skærmbillede nedenfor. Hvis der er behov for det, kan pinkoden ændres i Netbanken.
- Efter login skal du godkende med NemID.

## Erhvervskunder, som ikke har oprettet adgang til mobilbank eller mangler at oprette mobil-pinkode til deres erhvervsprofil

- For at kunne bruge appen, skal du være tilmeldt Merkur Mobilbank. Det gør du i Netbanken, se skærmbillede nedenfor.
- Opret en mobil-pinkode i Netbanken.
- Dernæst følges trinene ovenfor.

Du kan sætte flueben i "Husk brugernummer", hvorved brugeren fremover ikke behøver indtaste sit brugernummer ved login. Dog skal brugernummeret indtastes igen, hvis appen geninstalleres, eller du fjerner fluebenet i "Husk brugernummer".

Har du spørgsmål til login, herunder brugernummer og pinkode, så bedes du kontakte supporten på 7024 6600.

Billederne nedenfor illustrerer, hvor i Ny Netbank du kan tilmelde sig Mobilbank og se dit brugernummer og pinkode, som skal bruges ved login. I Netbank Classic findes dette under menupunktet Mobilbank > Adgang og Sikkerhed.

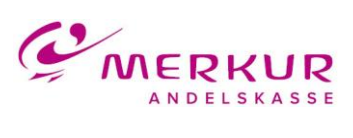

| ⇒<br>NCM3                                                                                                    |                                                                     | \$    | 🧐 👸 🕯                                    |
|----------------------------------------------------------------------------------------------------|---------------------------------------------------------------------|-------|------------------------------------------|
| Mit overblik                                                                                                    | Kundeoplysninger<br>Sms-bekræftelse<br>Info service                 |       |                                          |
| Du skal registrere dit mobilnummer af sikkerhedsmæssige                                                                                                    | Mobilbank<br>Underskriftsrum                                        |       | REGISTRER                                |
| Udvalgte konti                                                                                                    | Netbankaftaler                                                      |       |                                          |
| StjernePLUS-konto<br>NemKanta <u>2</u> 3                                                                                                    | e-Boks                                                              |       | 980,56                                   |
| ⇒<br>***                                                                                                    |                                                                     | \$    | e 10 10 10 10 10 10 10 10 10 10 10 10 10 |
| Mobilbank                                                                                                    |                                                                     |       |                                          |
|                                                                                                    | e                                                                   | Udskr | tv                                       |
| Da er trimeldt Nobilbank.<br>Pinkoden skal bruges sammen med oprugenummer<br>vil ingge ind via Moltbank hur at se perdonnyr piscelanar. Eisteren n<br>Nemati skal bruges ved godkendelse af betalinger.<br>Hvis da enten har glant din pinkode ellar sinska at ændre dan, skal do | ler dit opr.nr., når du<br>g tilt nøglekort trø<br>skulte der kode. |       |                                          |
| Vil du<br>Skitte pinkode<br>Amelce Mitchank                                                                                                    |                                                                     |       |                                          |